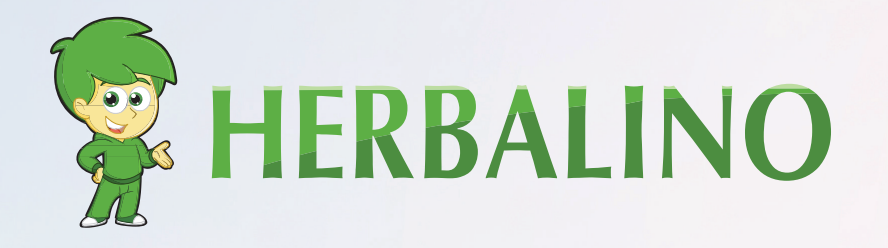

## ANLEITUNG ZUR REGISTRIERUNG

Befolgen Sie die Schritte, um sich als Herbalife-Mitglied zu registrieren und das Mitgliedspaket direkt bei Herbalife zu bestellen.

www.herbalino.com

# HERBALIFE REGISTRIERUNG

Diese Online-Registrierung ist in wenigen Minuten abgeschlossen und sobald Sie angemeldet sind, können Sie Produkte mit einem Rabatt von bis zu **50%** kaufen!

Wenn Sie neue Mitglieder gewinnen, können Sie auch Provisionen für den Verkauf der von Ihnen angeführten Mitglieder verdienen!

Um sich als Herbalife-Mitglied registrieren zu können, benötigen Sie einen Sponsor. Wenn Sie sich also bei uns registrieren, können Sie von unserem Wissen, unserer internationalen und Internetpräsentation von **Herbalino** profitieren.

Um sich als Herbalife-Mitglied zu registrieren, müssen Sie das Herbalife-Mitgliedspaket (HMP) kaufen. Dieses können Sie zuerst bei uns erwerben (in der Regel günstiger als direkt) oder nach Registrierung direkt bei Herbalife.

**Hinweis:** Für die Registrierung wird ein Personalausweis oder ein Reisepass benötigt und möglicherweise eine Kreditkarte, um das HMP (Herbalife Member Kit) zu kaufen.

### FOLGEN SIE DIESEN SCHRITTEN, UM ONLINE ALS HERBALIFE-MITGLIED REGISTRIERT ZU WERDEN:

### SCHRITT 1

#### Der erste Schritt ist www.myherbalife.com anzuklicken.

Sie gelangen zum folgenden Fenster, in dem Sie auf die Schaltfläche Apply Online auf der Registerkarte Join Herbalife klicken.

| Mitaliadar                               | Wordon Sie Mitaliad                                             |
|------------------------------------------|-----------------------------------------------------------------|
| witglieder                               | werden sie mitglied:                                            |
| Produkte bestellen und mehr              | Melden Sie sich an und starten Sie mit Ihrem HERBALIFE-Erlebnis |
| Einloggen oder Online Account erstellen. |                                                                 |
|                                          | Registrieren Sie sich online                                    |

### SCHRITT 2

Sobald Sie dies getan haben, werden Sie zu einer neuen Seite weitergeleitet, wo Sie das Konto eröffnen können. Geben Sie bitte Ihre Informationen in das unten stehende Feld ein.

#### **HERBALIFE Account erstellen**

für den Zugriff zu Ihrem Account auf MyHerbalife, Bestellungen und mehr...

E-Mail Adresse\*

#### Ich habe keine E-Mail-Adresse

E-Mail Adresse bestätigen\*

Passwort\*

Passwort anzeigen

### SCHRITT 3

Wählen Sie dann Ihre Herbalife-Mitgliedschaft. Sie haben die Möglichkeit, entweder Mitglied zu werden und Herbalife-Produkte zu verwenden oder Vertriebshändler zu werden. Sie können die Produkte verwenden sowie Einkommen aufbauen, indem Sie Händler werden.

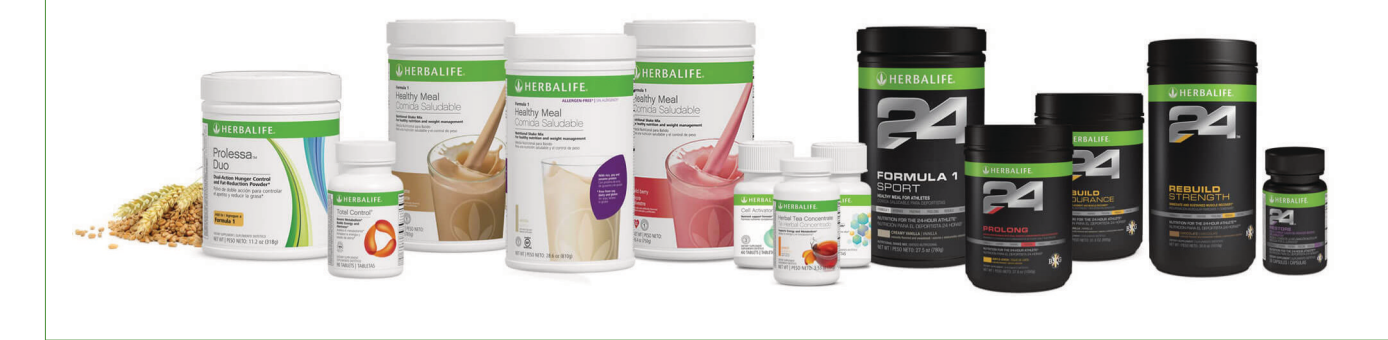

### SCHRITT 4

Sie müssen die ID Ihres Sponsors und die erste der drei Buchstaben Ihres Sponsor Namens eingeben.

Dies sind die Informationen, die Sie benötigen: Sponsoren-ID: **440064042** Die ersten 3 Buchstaben des Namens vom Sponsor: KEL

Nachdem Sie nun Ihre Daten eingegeben haben, werden Sie zur nächsten Seite weitergeleitet.

Hier geben Sie Ihre Wohnadresse und Telefonnummer ein. Wenn Sie oder Ihr Ehepartner noch nie ein Herbalife-Unternehmen geführt haben oder Mitglied in der Vergangenheit waren, deaktivieren Sie das Kontrollkästchen und klicken Sie auf "Weiter". Hier wird dann Ihre Email, die Sie eingegeben haben, angezeigt und Sie werden gebeten, eine PIN Nummer zu kreieren.

Diese benötigen zum Einloggen. Schreiben Sie diese also irgendwo auf und speichern Sie.

### SCHRITT 5

Lesen Sie den Vertrag über die Mitgliedschaft und klicken Sie auf Weiter, um ihn auf der Seite anzuzeigen.

Zuletzt, am Ende dieser Seite, markieren Sie das Kästchen mit der Aufschrift "Ich habe die Gold Standard Garantien und die Erklärung zur Bruttoentschädigung gelesen und verstanden."

### SCHRITT 6

Lesen Sie den Beitrittsantrag von Herbalife und stimmen Sie ihm zu. Hier finden Sie zusätzliche Informationen zu Ihrer Bewerbung als Herbalife-Händler. Aktivieren Sie nun das Kontrollkästchen unten auf der Seite und klicken Sie dann auf Weiter.

### SCHRITT 7

Überprüfen und bestätigen Sie die Informationen. Stellen Sie sicher, dass alles korrekt aussieht und folgen Sie den Anweisungen auf der Seite, wenn Sie auf die blaue Schaltfläche Weiter klicken.

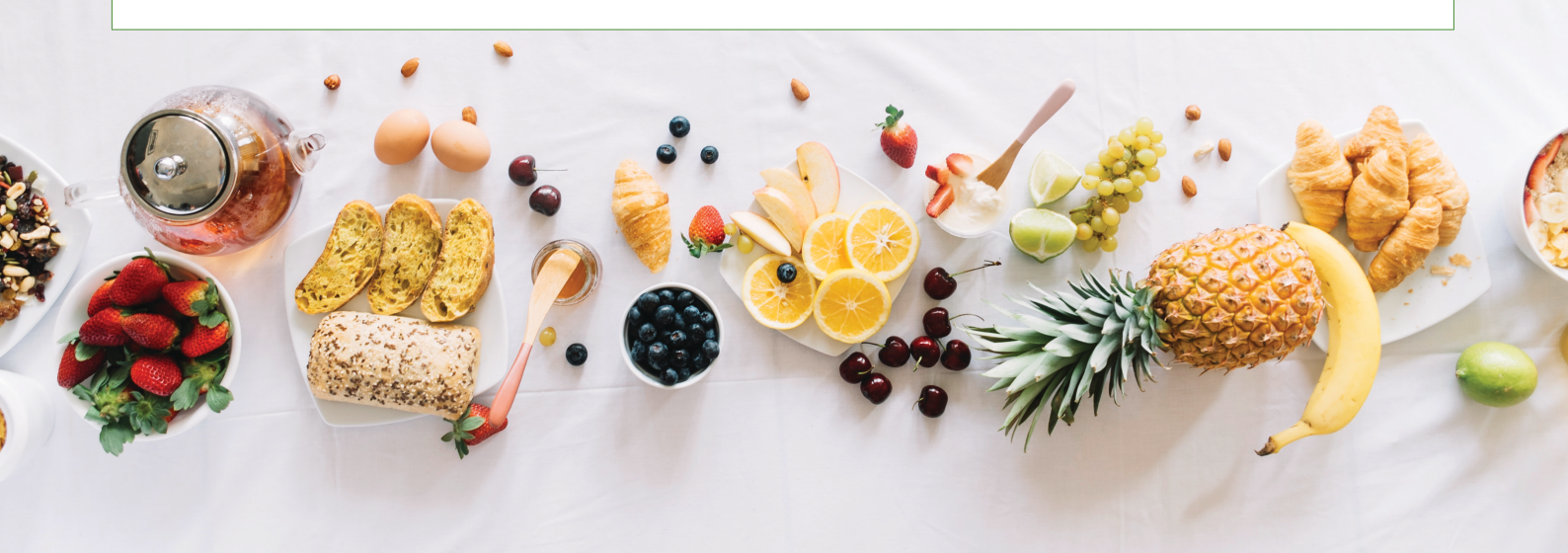

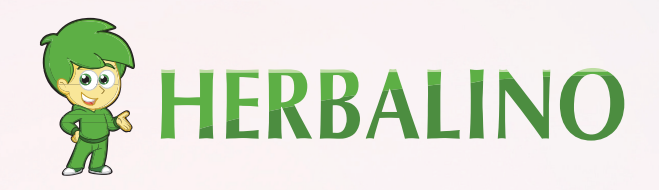

### KONTAKTIEREN SIE UNS

**Peter Keller** Unabhängiger Herbalife Berater

Zugerstrasse 117 | 8810 Horgen ZH-Schweiz

+41 78 405 11 12
+41 78 405 11 12
peter-keller@herbalino.ch